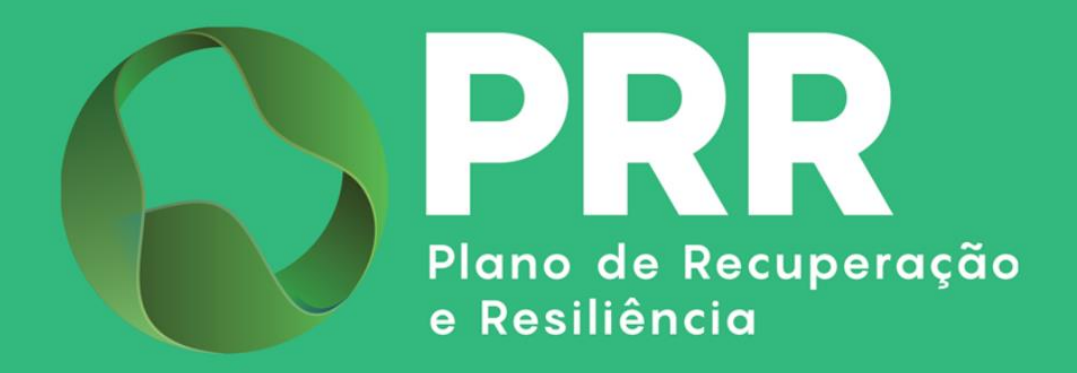

# **GUIA DE APOIO**

## «Mecanismo Recuperação do IVA»

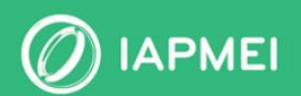

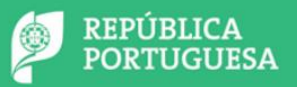

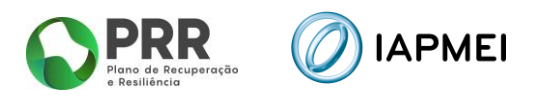

### ÍNDICE

| ENQUADRAMENTO                                    | 3  |
|--------------------------------------------------|----|
| 1. Acesso ao Módulo Mecanismo Recuperação do IVA | .4 |
| 2. Preenchimento e submissão das declarações     | 4  |
| 3. Rejeitar Pedido Recuperação do IVA            | 8  |

#### **CONTROLO DO DOCUMENTO**

| Versão | Data    | Descrição de Atualização                                            |
|--------|---------|---------------------------------------------------------------------|
| V1     | 08MAI25 | Versão Inicial do Guia de Apoio – «Mecanismo de Recuperação do IVA» |

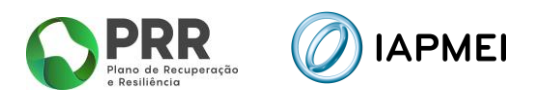

### ENQUADRAMENTO

Este guia tem por finalidade prestar apoio aos beneficiários com o intuito de facilitar o preenchimento das declarações para o Mecanismo de Recuperação do IVA não dispensando, no entanto, a consulta da regulamentação aplicável, nomeadamente:

- Modelo de governação dos fundos europeus atribuídos a Portugal através do PRR Decreto-Lei n.º 29-B/2021, de 4 de maio;
- Tratado sobre o Funcionamento da União Europeia (2016/C 262/01);
- Regulamento (UE) n.º 1303/2013 de 17 de dezembro de 2013, alterado pelo Regulamento (UE) 2023/435 de 27 de fevereiro de 2023;
- Mecanismo de Recuperação do IVA, nos termos do Decreto-Lei 53-B/2021 de 23 de junho e da Portaria 135/2022 de 1 de abril, alterada pela Portaria 170-A/2024/1 de 21 de junho;
- Regras das Elegibilidade das Despesas
- Guia de utilização da Consola IAPMEI Incentivos PRR;
- Site IAPMEI;
- Entrada Consola IAPMEI Incentivos PRR.

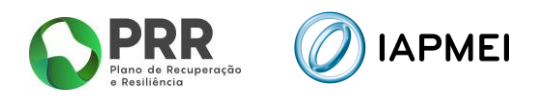

### 1. ACESSO AO MÓDULO MECANISMO RECUPERAÇÃO DO IVA

O acesso ao Módulo do Mecanismo Recuperação do IVA (MR IVA) é efetuado através da Consola IAPMEI Incentivos PRR para os beneficiários enquadráveis ao MR IVA e que tenham sido enviadas as duas declarações, sendo acessível através do site do <u>IAPMEI</u>. Mais informações para acesso pode consultar o <u>Guia de Acesso à Consola IAPMEI Incentivo PRR</u>.

| Lista de projetos MR IVA<br>Mecanismo de recuperação do IVA                                                                                                    | Páqi | Consol<br>IAPMI<br>Incentivos PR                            |             | NIF<br>El Designação | o Social     |                     |              |                     |       |           |  |  |  |
|----------------------------------------------------------------------------------------------------|------|-------------------------------------------------------------|-------------|----------------------|--------------|---------------------|--------------|---------------------|-------|-----------|--|--|--|
| S Valor total dos pagamentos<br>IVA restituível       Valor IVA a<br>IVA restituível     Data da<br>transferência     Modelo     Declaração       Referência     Valor IVA a<br>Restituír     Data da<br>transferência     Modelo     Declaração       I     8222,50 €     Sem data     Imagente<br>Sem data     Submetido | r ug | Lista de projetos MR IVA<br>Mecanismo de recuperação do IVA |             |                      |              |                     |              |                     |       |           |  |  |  |
| Neferência     Valor IVA a<br>Restituir     Data da<br>transferência     Modelo     Declaração       Contabilista     Dirigente<br>Măximo     Dirigente<br>Măximo     IBAN     Estado       1     8222,50 €     Sem data     ±     ±     ±     PT50                                                                        | \$   | S<br>INA restituível<br>0 €                                 |             |                      |              |                     |              |                     |       |           |  |  |  |
| Referencia     Restituir     transferência     Contabilista     Dirigente<br>Maximo     Dirigente<br>Maximo     IBAN     Estado            Ø 1      8222,50 €      Sem data           ▲           ▲         ▲         ▲                                                                                                    |      | Defected                                                    | Valor IVA a | Data da              | Mod          | delo                | Decla        | ração               | 10.41 | Fatada    |  |  |  |
|                                                                                                    |      | Referencia                                                  | Restituir   | transferência        | Contabilista | Dirigente<br>Máximo | Contabilista | Dirigente<br>Máximo | IBAN  | Estado    |  |  |  |
|                                                                                                    |      | <b>1</b>                                                    | 8222,50 €   | Sem data             | *            | *                   | *            | *                   | PT50  | Submetido |  |  |  |

Ao aceder à Consola, o utilizador tem disponível dois separadores:

- Lista de Projetos, e
- MR IVA.

No módulo *Lista de Projetos* encontra o № do Projeto, a denominação do Aviso, o Nome do Beneficiário e a Designação do projeto.

No módulo *MR IVA* encontra informação sobre o processo de restituição do montante do Imposto sobre o Valor Acrescentado (IVA) suportado em despesas de execução de projetos financiados pelo PRR.

#### **2. PREENCHIMENTO E SUBMISSÃO DAS DECLARAÇÕES**

Os Beneficiários Finais (BF) serão notificados por e-mail quando as minutas das declarações estiverem disponíveis na Consola Incentivos PRR. O e-mail de notificação é enviado, por defeito, ao responsável do projeto ou para o endereço eletrónico indicado pelo Beneficiário Final como meio de contacto.

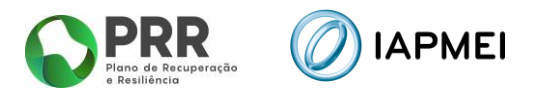

Após a receção da notificação, o BF deve preencher, assinar e submeter as minutas na plataforma ou rejeitar o pedido de recuperação de IVA.

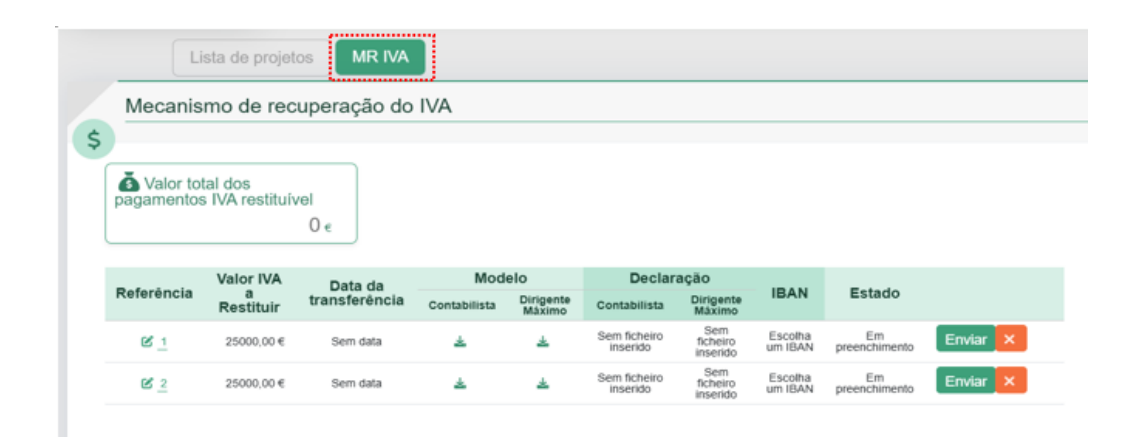

No módulo MR IVA, o BF tem acesso à informação relativa aos pedidos submetidos.

Neste espaço, é possível consultar a "Referência" do pedido, o "Valor do IVA a Restituir" e a "Data da transferência" a correspondente a cada pedido.

| S Valor tot<br>pagamentos | al dos<br>IVA restituív     | vel<br>O ∈               |      |
|---------------------------|-----------------------------|--------------------------|------|
| Referência                | Valor IVA<br>a<br>Restituir | Data da<br>transferência | Cont |
| <b>C</b> <u>1</u>         | 25000,00€                   | Sem data                 | -    |
| <b>B</b> _2               | 25000,00€                   | Sem data                 | 4    |

O BF deve efetuar o <u>download</u> do modelo da Declaração do **Contabilista** e da Declaração do **Dirigente Máximo** para preenchimento e assinatura.

| 2333             |
|------------------|
| Referência<br>Re |
|                  |
| ₿ <u>1</u>       |

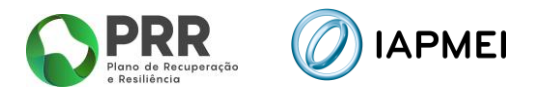

Após preencher e assinar digitalmente as declarações solicitadas, o BF deve clicar na **Referência** correspondente ao pedido que está a preencher.

| Mecanis              | smo de rec                  | uperação do   | IVA          |                     |
|----------------------|-----------------------------|---------------|--------------|---------------------|
| \$                   |                             |               |              |                     |
| S Valor to pagamento | otal dos<br>s IVA restituív | vel<br>O €    |              |                     |
| Poforôncia           | Valor IVA                   | Data da       | Mode         | elo                 |
| Referencia           | Restituir                   | transferência | Contabilista | Dirigente<br>Máximo |
| <u>Ľ 1</u>           | 25000,00€                   | Sem data      | *            | ₩                   |
| <u>C</u> 2           | 25000,00€                   | Sem data      | *            | *                   |

Ao clicar na **Referência**, será aberta uma janela de preenchimento. Nesta janela, deve submeter em formato **PDF**, as duas declarações assinadas digitalmente. Após a submissão, deve clicar em **Gravar ficheiro**.

O BF tem de identificar na lista disponibilizada o IBAN para o qual prefere que seja realizado o reembolso do IVA. A lista disponibilizada identifica todos os IBAN, associados a projetos do beneficiário, que se encontram no estado validado.

| Editar Ped.                                                        | . Recuperaçã                                            | o de IVA $\times$ |
|--------------------------------------------------------------------|---------------------------------------------------------|-------------------|
| Declaração Contabili<br>Escolher Ficheiro<br>Ficheiros do tipo PDI | Não foi em ficheiro<br>F com o máximo 7,90MB.           | Gravar ficheiro   |
| Declaração Dirigente<br>Escolher Ficheiro<br>Ficheiros do tipo PDI | Máximo<br>Não foi em ficheiro<br>F com o máximo 7,90MB. | Gravar ficheiro   |
| Selecione o IBAN                                                   |                                                         |                   |
| <ul> <li>PT</li> <li>PT</li> <li>PT</li> <li>PT</li> </ul>         |                                                         |                   |
|                                                                    |                                                         | Sair Gravar       |

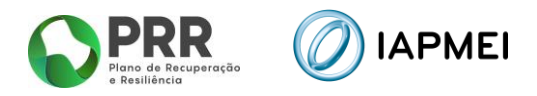

Concluído o preenchimento, deve clicar em Gravar.

Se não pretender finalizar o preenchimento naquele momento, poderá clicar em Sair.

| Editar Ped. Recuperação de IVA ×    |
|-------------------------------------|
| Sucesso<br>Os dados foram gravados. |
| Declaração Contabilista             |
| Descarrege o ficheiro Apagar        |
| Declaração Dirigente Máximo         |
| Descarrope o ficheiro Apagar        |
| Selecione o IBAN                    |
|                                     |
|                                     |
|                                     |
|                                     |
| PT                                  |
|                                     |
| Sair Gravar                         |

Após a gravação dos dados o Beneficiário Final poderá visualizar a Declaração do Contabilista e a Declaração do Dirigente Máximo, como confirmação de que foram carregadas com sucesso através do **ícone** 

Até ao momento de envio, o BF pode <u>substituir as declarações e o IBAN</u> a qualquer momento.

No ecrã inicial, é também possível visualizar o IBAN selecionado e o estado em que se encontra o pedido.

|                   | Valor              | r Data da Modelo |              | Declar              | iração                   |                             |                 |                     |          |
|-------------------|--------------------|------------------|--------------|---------------------|--------------------------|-----------------------------|-----------------|---------------------|----------|
| Referencia        | IVA a<br>Restituir | transferência    | Contabilista | Dirigente<br>Máximo | Contabilista             | Dirigente<br>Máximo         | IBAN            | Estado              |          |
| 8 <u>1</u>        | 25000,00€          | Sem data         | *            | *                   | *                        | ¥                           | PT              | Em<br>preenchimento | Enviar 🗙 |
| <b>B</b> <u>2</u> | 25000,00 €         | Sem data         | *            | *                   | Sem ficheiro<br>inserido | Sem<br>ficheiro<br>inserido | Escolha um IBAN | Em<br>preenchimento | Enviar   |

O processo só se encontra concluído com a submissão das declarações ao IAPMEI, para tal o BF, deverá clicar em **Enviar**.

|                   | Valor<br>IVA a<br>Restituir | Data da       | Mode         | elo                 | Declaração               |                             |                 |                     |          |  |
|-------------------|-----------------------------|---------------|--------------|---------------------|--------------------------|-----------------------------|-----------------|---------------------|----------|--|
| Referência        |                             | transferência | Contabilista | Dirigente<br>Máximo | Contabilista             | Dirigente<br>Máximo         | IBAN            | Estado              |          |  |
| <u>Ľ</u>          | 25000,00 €                  | Sem data      | *            | *                   | *                        | *                           | PT              | Em<br>preenchimento | Enviar 🗙 |  |
| <b>B</b> <u>2</u> | 25000,00 €                  | Sem data      | *            | *                   | Sem ficheiro<br>inserido | Sem<br>ficheiro<br>inserido | Escolha um IBAN | Em<br>preenchimento | Enviar 🗙 |  |

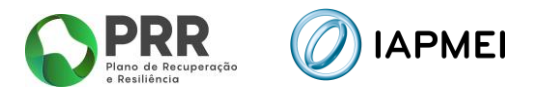

Nesse momento, o estado do pedido será atualizado de Em preenchimento para Submetido.

|                   | Valor              | Data da       | Mode         | elo                 | Declar                   | ação                        |                 |                     |          |
|-------------------|--------------------|---------------|--------------|---------------------|--------------------------|-----------------------------|-----------------|---------------------|----------|
| Referência        | IVA a<br>Restituir | transferência | Contabilista | Dirigente<br>Máximo | Contabilista             | Dirigente<br>Máximo         | IBAN            | Estado              |          |
| C _1              | 25000,00 €         | Sem data      | *            | *                   | *                        | *                           | PT              | Submetido           |          |
| <b>C</b> <u>2</u> | 25000,00 €         | Sem data      | *            | *                   | Sem ficheiro<br>inserido | Sem<br>ficheiro<br>inserido | Escolha um IBAN | Em<br>preenchimento | Enviar 🗙 |

Caso o IAPMEI detete alguma incorreção nas declarações submetidas, procederá à sua devolução para correção. Os Beneficiários Finais receberão um novo e-mail com a informação sobre a devolução do pedido, incluindo o motivo da devolução.

Para efetuar a correção devem aceder novamente à Consola Incentivos PRR e submeter as declarações corrigidas, conforme a fundamentação fornecida pelo IAPMEI para a devolução.

| Referência  | Valor              | Data da       | Mode         | elo                 | Declar                   | ação                        |                 |                     |          |
|-------------|--------------------|---------------|--------------|---------------------|--------------------------|-----------------------------|-----------------|---------------------|----------|
|             | IVA a<br>Restituir | transferência | Contabilista | Dirigente<br>Máximo | Contabilista             | Dirigente<br>Máximo         | IBAN            | Estado              |          |
| <b>C</b> _2 | 25000,00 €         | Sem data      | *            | *                   | Sem ficheiro<br>inserido | Sem<br>ficheiro<br>inserido | Escolha um IBAN | Em<br>preenchimento | Enviar 🗙 |
| <b>B</b> 1  | 25000,00 €         | Sem data      | *            | *                   | *                        | *                           | PT              | Devolvido           | Enviar 🗙 |

#### 3. REJEITAR PEDIDO RECUPERAÇÃO DO IVA

Os Beneficiários Finais têm a opção de **recusar a restituição do IVA** no âmbito do Mecanismo de Recuperação do IVA.

| Nestes ca         | isos, o E                   | BF deverá c              | licar em     | ×                   | para f                   | ormaliza                    | ar a recusa.    |                     |          |
|-------------------|-----------------------------|--------------------------|--------------|---------------------|--------------------------|-----------------------------|-----------------|---------------------|----------|
|                   | Valor<br>IVA a<br>Restituir | Data da<br>transferência | Modelo       |                     | Declaração               |                             |                 |                     |          |
| Referência        |                             |                          | Contabilista | Dirigente<br>Máximo | Contabilista             | Dirigente<br>Máximo         | IBAN            | Estado              |          |
| <b>C</b> <u>2</u> | 25000,00 €                  | Sem data                 | *            | *                   | Sem ficheiro<br>inserido | Sem<br>ficheiro<br>inserido | Escolha um IBAN | Em<br>preenchimento | Enviar 🗙 |

Quando o BF clica em 🐱 é aberta uma janela onde poderá inserir a justificação para a rejeição do pedido de recuperação do IVA.

Além disso, terá a opção de anexar um ficheiro em formato PDF com a justificação.

| Justiticação para a não submissão das declarações                                                   |
|----------------------------------------------------------------------------------------------------|
| Escolher Ficheiro Não foi em ficheiro Gravar ficheiro<br>Ficheiros do tipo PDF com o máximo 7,90MB. |

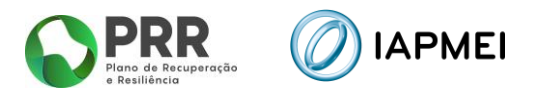

Após inserir a **justificação** e, caso anexe um ficheiro em **PDF**, o BF deverá clicar em **Gravar ficheiro**. Em seguida, deverá clicar em **Gravar** para concluir o processo.

| Rejeitar Ped. Recuperação de IVA                  | ×      |
|---------------------------------------------------|--------|
| Justificação para a não submissão das declarações |        |
|                                                   |        |
|                                                   | le.    |
| Anexe um ficheiro                                 |        |
| Descarrege o ficheiro Apagar                      |        |
| Sair                                              | Gravar |

Nesse momento, será exibida uma **mensagem de confirmação**, com indicação se o BF pretende **rejeitar o pedido de Recuperação de IVA**.

O BF deverá confirmar, clicando em **OK**. Caso não pretenda submeter as declarações para recuperação do IVA ou se preferir rejeitar a recuperação do IVA mais tarde, deverá clicar em **Cancelar**.

| iapmeidev19:8080 diz<br>Tem a certeza que não pretende submeter as presentes declarações?<br>OK Cancelar |
|----------------------------------------------------------------------------------------------------|
| IVA recuperado pela Autoridade Tributária.                                                               |
| Anexe um ficheiro           Descarrege o ficheiro         Apagar                                         |
| Sair Gravar                                                                                              |

Se o Beneficiário Final **confirmar** a recusa do pedido de recuperação do IVA, o estado do pedido será atualizado para **Cancelado** na página do MR IVA.

|                   | Valor              | Data da       | Mode         | elo                 | Declar                   | ação                        |      |           |
|-------------------|--------------------|---------------|--------------|---------------------|--------------------------|-----------------------------|------|-----------|
| Referência        | IVA a<br>Restituir | transferência | Contabilista | Dirigente<br>Máximo | Contabilista             | Dirigente<br>Máximo         | IBAN | Estado    |
| <b>C</b> <u>2</u> | 25000,00 €         | Sem data      | ×            | *                   | Sem ficheiro<br>inserido | Sem<br>ficheiro<br>inserido |      | Cancelado |

Caso o Beneficiário Final não pretenda preencher a rejeição do pedido de recuperação do IVA naquele momento, poderá clicar no botão **Sair**.

Ao fazer isso, será redirecionado para a página do **MR IVA**, onde poderá retomar o processo posteriormente.

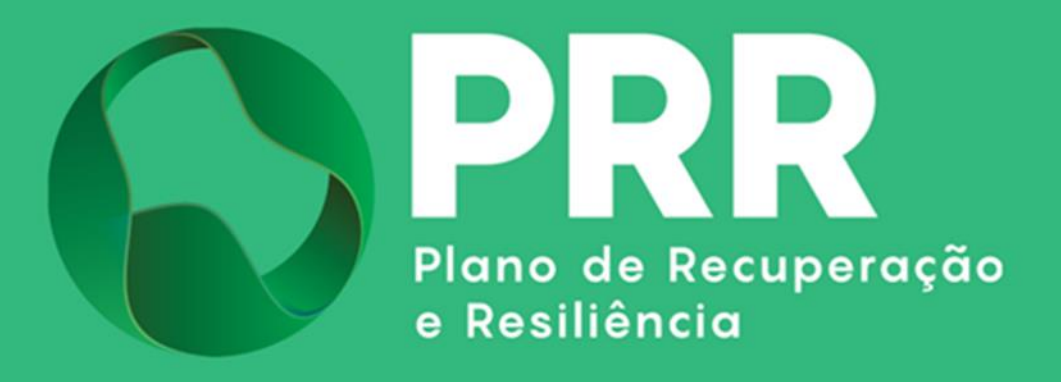

IAPMEI - Agência para a Competitividade e Inovação www.iapmei.pt